## Du kan vælge appen på 2 måder.

I adressefeltet kan du se denne boks. Hvis ikke du kan se boksen så prøv at opdatere siden.

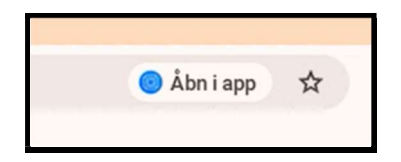

Tryk på den.

Under adressefeltet åbnes der et lille vindue.

Sørg for at SoloID Auth er markeret og sæt et flueben i "Husk dette valg". Tryk "Åbn"

| Vælg den app, du vil åbne | ×   |
|---------------------------|-----|
| Solol Auth                |     |
| Husk dette valg           |     |
| •                         | Åbn |
| <b>N</b> .                |     |

Du bliver måske mødt af en fejl, som ser sådan ud. Tryk "OK".

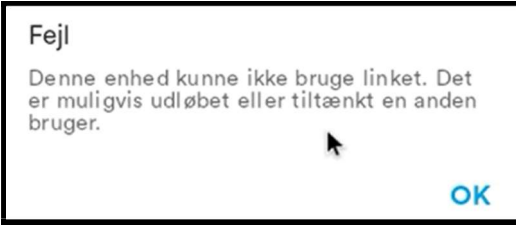

Når du kommer til dette billede, tryk "Godkend" og hold knappen nede indtil du bliver sendt videre.

| <b>Signaturgruppen</b><br>Registrer app |
|-----------------------------------------|
| Godkend                                 |

Indtast din PIN-kode, som du har valgt ved registrering af SoloID Authenticator

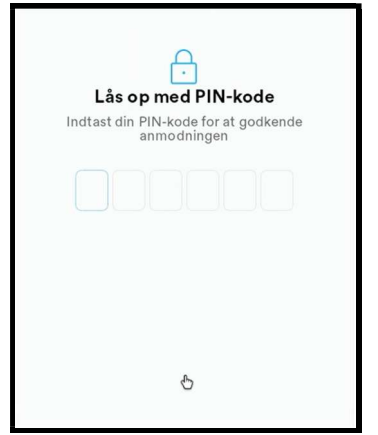

I næste vindue, tryk "Godkend"

| Signaturgruppen |  |
|-----------------|--|
| Registrer app   |  |
| Gudkend         |  |

Appen er nu godkendt og registreret på din Chromebook

| Godkendt               |
|------------------------|
| Du kan nu lukke appen. |
|                        |
|                        |
|                        |
|                        |
| ОК                     |
| ОК                     |

## Hvis ikke du kan se boksen i adressefeltet kan du vælge appen på følgende måde.

Åbn menuen i nederste venstre hjørne og åbn "Indstillinger".

## Vælg "Apps" i menuen til venstre

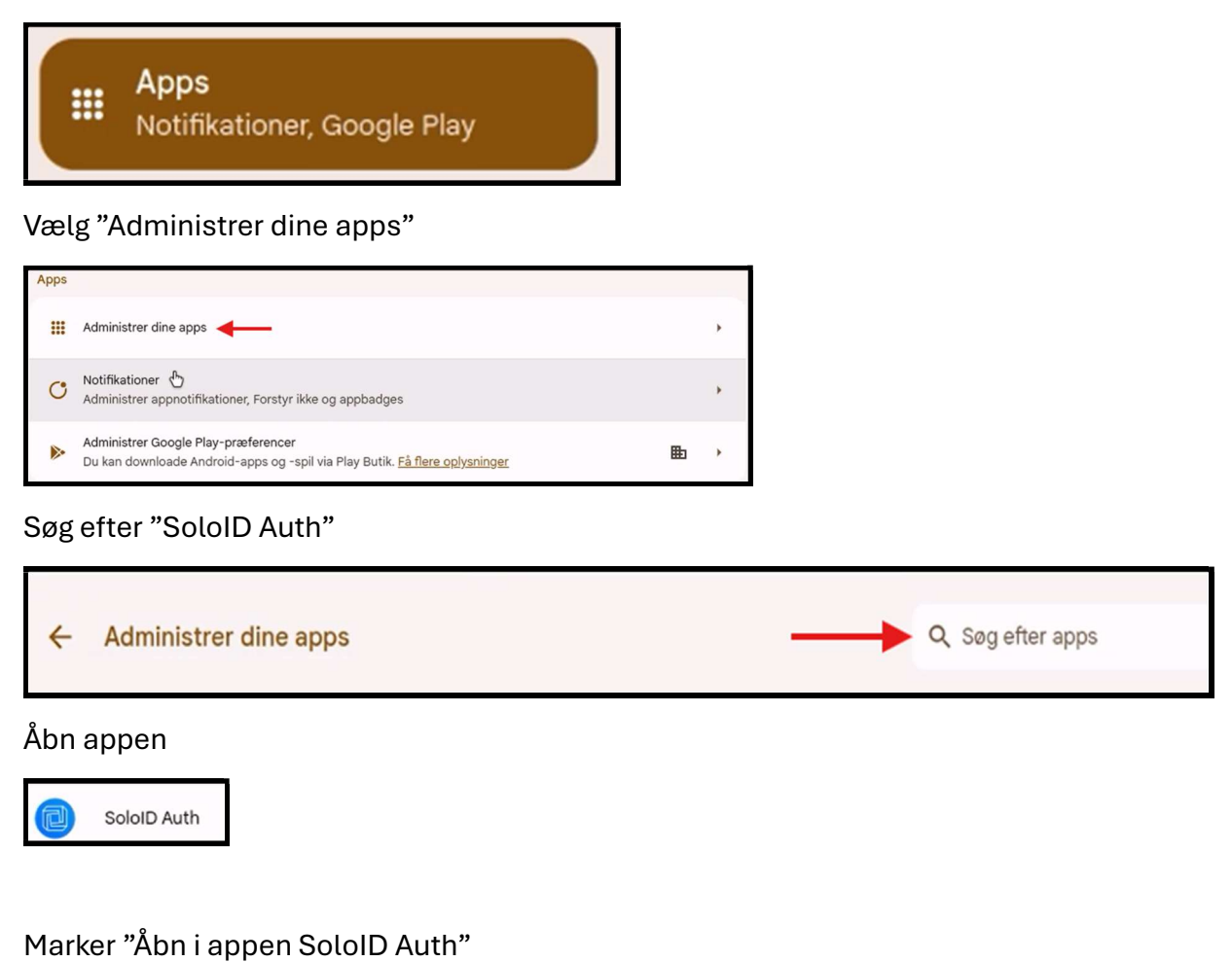

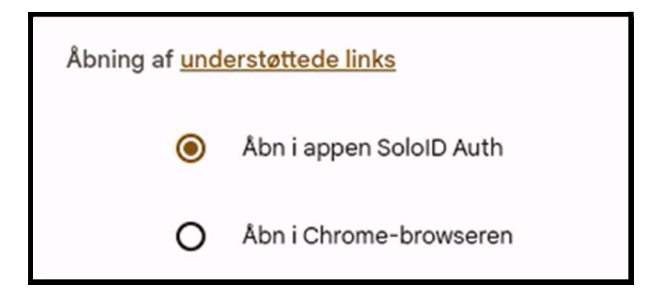

Nu åbner SoloID Auth i appen i stedet for browseren.